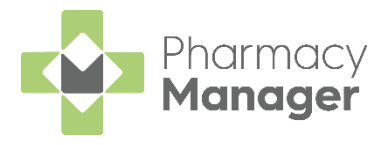

# Pharmacy Manager v12.4 Release Guide

## **Summary of Changes**

Pharmacy Manager release v12.4 introduces the following features:

### All Countries

- Repeat Request Report We have introduced a Repeat Request Report that outlines all repeat requests that have been sent by your pharmacy. See <u>Running a Repeat Request Report.</u>
- **Repeat Prescription Request Enhancements** You can now preview a repeat prescription email/letter, and add additional comments before sending it to the GP. See <u>Repeat Prescription Request Enhancements</u>.

## **England Only**

• NHS Prescription Tracker Enhancements - You can now access the NHS Prescription Tracker within Patient Details, helping you quickly locate and view all prescriptions for the patient. See <u>NHS Prescription Tracker Enhancements.</u>

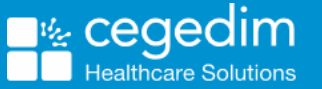

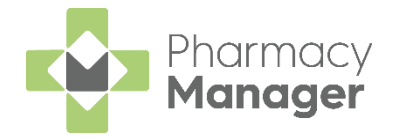

# Running a Repeat Request Report

To run a Repeat Request Report, from the **Reports** descreen:

1. Select **Repeat Request Report** and select **Preview** 

| Reports                                                    |                                                                                                    | i≣ View    |
|------------------------------------------------------------|----------------------------------------------------------------------------------------------------|------------|
| Category<br>All                                            | □ <u>S</u> how data exports                                                                           | New Report |
| Name                                                       | Description                                                                                           |            |
| Repeat Request Report                                      | Produce a repeat request report                                                                       |            |
| Repeat Rx Report<br>Script Throughput<br>Stock Adjustments | Report on Repeat Rx Patients<br>Report on throughput of scripts<br>Report on manual stock adjustments |            |
|                                                            | Delete Preview                                                                                        | Run        |

- 2. The **Run Report** screen displays. Apply the required filters.
- 3. Select OK

| 🙀 Run  | Report "Repeat Request Report" |               |     | ×      |
|--------|--------------------------------|---------------|-----|--------|
| Filter | 5                              |               |     |        |
| Filte  | er                             | Value         |     |        |
|        | Patient filter                 | (Not defined) |     |        |
|        | Date range filter              | (Not defined) |     |        |
|        | Surgery filter                 | (Not defined) |     |        |
|        | Select output destination      | (Not defined) |     |        |
|        |                                |               |     |        |
|        |                                |               | OK  | Cancel |
|        |                                |               | -20 | Carloo |

- 4. The **Repeat Request Report** displays, containing all repeat requests that have been emailed or printed by your pharmacy. The report contains:
  - Practice request sent to
  - Patient name
  - Requested item
  - Request date

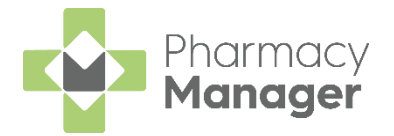

# Previewing and adding comments to a repeat prescription request

To preview and add comments when requesting a repeat prescription:

- 1. From Patient Details, select the Medication tab.
- 2. Select the item you wish to request the repeat prescription for.
- 3. From Select Repeat Request Format, select the required format, for example, Email.

**Note: Email** is currently only available in England.

4. Select Preview Preview

|                                  | Dootor                                            | Conditions                                             |                  | Medicatio                | n                      | History                                | Other            |
|----------------------------------|---------------------------------------------------|--------------------------------------------------------|------------------|--------------------------|------------------------|----------------------------------------|------------------|
| Suppressions                     | Ex                                                | emptions                                               | Re               | epeat Rx                 |                        | ePrescription                          | n Updates        |
|                                  |                                                   |                                                        |                  |                          | Medi                   | cation Ite                             | ms oo            |
| Description                      |                                                   | Price                                                  | #                | Last Dis                 | spensed                | Qty Prescribe                          | d Dose           |
| To be taken as product. Contac   | directed. Max                                     | s £0.86<br>2 per dose, 8 in 24<br>ce if you take too r | hrs. E<br>nuch j | )o not take<br>paracetam | with any<br>ol even if | 28<br>other paraceta<br>you feel well. | mol              |
| Don't show me o<br>Show me expar | e <u>x</u> panded dire<br>ided di <u>s</u> pensed | ctions<br>Litems                                       |                  | Re <u>gu</u> lar         | <u>R</u> epeat         | Refresh                                | Detai <u>l</u> s |
| Select Repeat R                  | equest Format                                     | ✓ Email Edit                                           | 3                | Print                    | Regues                 | st Preview                             |                  |

- 5. The **Repeat Request Email** screen displays, providing you a preview of the email being sent to the GP.
- 6. Within **Additional Comments**, enter any supporting information for the GP to read.

| 🙀 Repeat Request Email - chetna.aggarwal@cegedimrx.co.uk                                                                                                    |                            | ×    |
|----------------------------------------------------------------------------------------------------|----------------------------|------|
| 10/02/2021<br>Please provide a repeat prescription for th<br>Patient: Mr Dave Williams<br>Patient's DOB: 10/02/1986<br>NHS number: 7536189419<br>Ref. No. with GP:<br>Patient Address: IV15 9HL.<br>The following Item(s) are due to be repeate | e following patient:<br>d: |      |
| Description<br>Paracetamol 500mg Tablets                                                                                                    | Qty<br>28                  | *    |
| Additional Comments:                                                                                                    |                            |      |
| Test notes added on the screen.                                                                                                    |                            |      |
| L                                                                                                    |                            | Send |

- 7. Select Send Send
- 8. The repeat request is sent to the patient's listed GP practice.

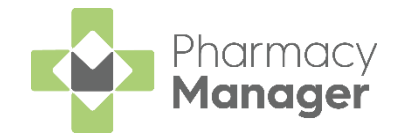

# **NHS Prescription Tracker - Enhancements**

You can now access the **NHS Prescription Tracker** within **Patient Details**, helping you quickly locate and view all prescriptions for the patient.

## Accessing the Prescription Tracker within Patient Details

To view the **Prescription Tracker** from within **Patient Details**:

- 1. From Patient Details, select Medication.
- 2. Select View Prescription Tracker

| Patient     | Doctor                      | Condit                    | tions   | Medic    | ation            | History        | Other   |
|-------------|-----------------------------|---------------------------|---------|----------|------------------|----------------|---------|
| Suppressio  | ons                         | Exemptions                |         | Repeat R | x                | ePrescription  | Updates |
| NHS View p  | atient's SCR                |                           |         |          | Medi             | cation Iten    | ns go   |
| Description | 1                           |                           | Price   | # Last   | Dispensed        | Qty Prescribed | Dose    |
|             |                             |                           |         |          |                  |                |         |
| Don't show  | me expanded<br>panded dispe | directions<br>ensed items | Reguest | Regula   | ir <u>B</u> epea | Refresh        | Detaiļs |

**Note:** The patient's NHS number must be recorded to enable the View Prescription Tracker button.

3. The **Prescription Tracke**r screen displays, containing all prescriptions for the patient:

| Search by UUID Prescription UUID TRACK   | Search by NHS Number     NHS Number     9661296081 | Date from      | - Date to                     |
|------------------------------------------|----------------------------------------------------|----------------|-------------------------------|
| ilter Results: Show All                  | Prescription Type     Show All                     | •              |                               |
| Prescription UUID                        | Issue Date 🛧                                       | Status         | Туре                          |
| 3A6F1A-B86007-0064D+ (R2)                | 11/01/21                                           | Claimed        | Acute<br>Issue 1              |
| 187DB6-B86007-00689+ (R2)                | 11/01/21                                           | Cancelled      | Repeat Prescribing<br>Issue 1 |
| 12E88E-B86007-006752 (R2)                | 11/01/21                                           | Cancelled      | Repeat Prescribing<br>Issue 1 |
| 5C0E3D-B86007-0068BU (R2)                | 11/01/21                                           | Not Dispensed  | Acute<br>Issue 1              |
| B89ED886-DEC7-07A9-E050-D20AE3A286CB0 (R | <b>1)</b> 11/01/21                                 | With Dispenser | Acute<br>Issue 1              |

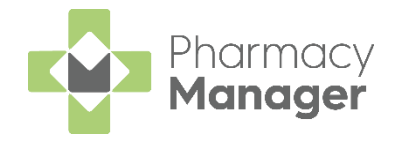

4. The **Prescription Tracke**r screen contains a range of functionality to help you locate a prescription. Select the drop-down text below to read more about the available functionality:

#### 4.1 Search by UUID

To search for a prescription by UUID:

- 1. Enter the **Prescription UUID**.
- 2. Select Track Reack.
- 3. The matching prescription displays.

#### 4.2 Search by NHS Number

To search for a prescription by NHS Number:

- 1. Enter the required date range within **Date from** and **Date to**.
- 2. Select Track

| NHS Number | - Date from | Date to    | _     |
|------------|-------------|------------|-------|
| 9661296081 | 12/12/2020  | 10/02/2021 | TRACK |

3. All prescriptions within the selected date range display.

**Note:** The patient's NHS number displays by default.

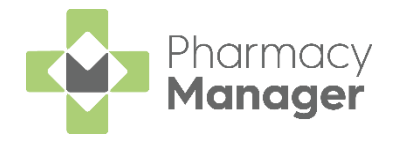

#### 4.3 Filter Results - Prescription Status

To filter prescriptions by prescription status:

- 1. Select the Prescription Status drop-down.
- 2. Select the required prescription status, for example, **To Be Dispensed**.

| Show All                        | ^ |
|---------------------------------|---|
| Show All                        |   |
| Awaiting Release Ready          |   |
| Cancelled                       |   |
| Claimed                         |   |
| Dispensed                       |   |
| Expired                         |   |
| Future Dated Prescription       |   |
| No Claimed                      |   |
| Not Dispensed                   |   |
| Pending Cancellation            |   |
| Repeat Dispense Future Instance |   |
| To Be Dispensed                 |   |
| With Dispenser                  |   |
| With Dispenser Active           |   |

3. All matching prescriptions with a matching prescription status display.

#### 4.4 Filter Results – Prescription Type

To filter prescriptions by prescription type:

- 1. Select the **Prescription Type** drop down.
- 2. Select the required prescription type, for example, **Repeat Dispensing**.

| Show All        | ^    |
|-----------------|------|
| Show All        |      |
| Acute           |      |
| Repeat Dispens  | sing |
| Repeat Prescrit | oina |

3. All prescriptions with a matching prescription type display.

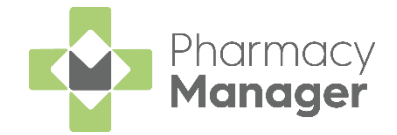

5. Select the required prescription. The **Prescription information** screen displays.

| Prescription Tracker                                                                                                    |                                                                                                    | × |
|----------------------------------------------------------------------------------------------------|----------------------------------------------------------------------------------------------------|---|
| BACK TO RESULTS          NHS       Prescription Tracker                                                                                                    |                                                                                                    |   |
| Prescription Information WITH DISPENSER ACTIVE PRESCRIPTION ID OCD7FF-B86007-0064FT (R2) PRESCRIPTION TYPE Dental Prescribing - Dentist (0607) PRESCRIPTION TREATMENT TYPE Acute Days Supply - 28 | DATE/TIME SIGNED<br>11/01/21 12:01<br>PRESCRIBER ORGANISATION<br>WINDMILL HEALTH CENTRE (B86007)<br>PRESCRIBER CONTACT<br>01131233733           |   |
| PATIENT NHIS NUMBER<br>966 129 6081<br>DISPENSER ORGANISATION<br>TESCO STORES LTD (FFG61)<br>DISPENSER CONTACT<br>NORE<br>LAST DISPENSE DATE<br>11/01/21 00:00                                    | NOMINATED DISPENSER<br>None<br>PRESCRIPTION STATUS<br>With Dispenser Active<br>Applied cancellations<br>False<br>Pendono cancellations<br>False | X |

6. Select Back to Results BACK TO RESULTS to return to the Prescription Tracker screen.

#### **Please Note**

If no prescription is available, or the service is unavailable, the below notifications display:

| No Re:<br>We couldn't find<br>looking for. Pleas<br>different criter<br>version on the<br>We | sults Found<br>I the prescription you're<br>se try searching by using<br>ia or by using the web<br>Prescription Tracker<br>website.<br>B VERSION                                                                                                    |
|----------------------------------------------------------------------------------------------|----------------------------------------------------------------------------------------------------|
|                                                                                              | results found     Prescription Tracker currently     unavailable     The NHS Prescription Tracker is currently unavailable.     Please check your internet connection and try     searching again.     If the problem persists, you can access the web version     on the NHS website below. |